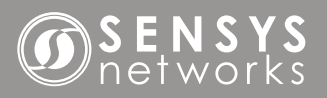

Quick Start Guide: Access Point Controller Card

Set Up X **Open File - Security Warning Recommendations** The publisher could not be verified. Are you sure you want to run this software? • Internet access is required to download TrafficDOT2 and Adobe Air, or you Name: ...ktop\RELEASE.flexgui\_2\_12\_2\_14\TrafficDOT2.exe need an offline version of Adobe Air and TrafficDOT2 same subnet as Publisher: Unknown Publisher Type: Application AP/APCC. From: C:\Users\ltp-1319\Desktop\RELEASE.flexgui\_2\_12... • You must be able to change network setting of your laptop. Run Cancel Always ask before opening this file This file does not have a valid digital signature that verifies its publisher. You should only run software from publishers you trust. How can I decide what software to run? **Download & Install Software** Download the installation package from the Sensys Networks website: http://www.sensysnetworks.com/products/trafficdot. Double-click on TrafficDOT2.exe and click Run. **APCC – Physical Connections** - - X Application Install TrafficDOT2 🗿 S E N S Y S TD2 Installation Preferences Add shortcut icon to my desktop Start application after installation Installation Location SPP Radio C:\Program Files (x86) SENSYS STATUS Continue Cancel ¥. **APCC** ISOLATOR Isolator

Select Installation Preferences Click the checkboxes to select desired preferences. Click **Continue** to accept the default installation location.

*Note*: Click the folder icon to select another location for TrafficDOT installation.

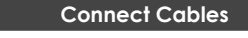

Cable the devices together with Cat5 cables. Turn on controller.

*Note*: Until Master Mode is on, the Power and Link light will be off.

#### vlode is on,

All connections are made with Cat 5e (or better) straight-through

Ethernet cables

) APCC

Controller Cabinet

with APCC

APCC

Laptop

#### 1608 4th Street Suite 200 Berkeley CA 94710 info@sensysnetworks.com P 510.548.4620 F 510.548.8264

### **SENSYS** networks

## Quick Start Guide: Access Point Controller Card (APCC)

|                                                                                             |                                                                                                    | Connect to Access Point                                                                                                    |
|---------------------------------------------------------------------------------------------|----------------------------------------------------------------------------------------------------|----------------------------------------------------------------------------------------------------|
| 6                                                                                           | Connect                                                                                                    | Connect Offline Mode                                                                                                    |
|                                                                                             | Connect                                                                                                    | Select a row to auto-fill connection form.<br>APs found on the network:                                                                                                    |
| •                                                                                           |                                                                                                    | Host IP address Channel                                                                                                    |
| •<br>•<br>•<br>•<br>•<br>•<br>•<br>•<br>•<br>•<br>•<br>•<br>•<br>•<br>•<br>•<br>•<br>•<br>• | TrafficDOT2                                                                                                    | apeg386       192.168.2.100       channel: 0 1         Refresh List       v         Reset to Default Connection Settings         IP address:       192.168.2.100         TCP Port:       10000         HTTP Port:       80         Load Map Data:       v         Ignore Sensor Data:       v         Role       Standard         Auto Connect (if directly connected to AP)       Connect |
| •                                                                                           |                                                                                                    | Auto connect (il directly connected to AP)                                                                                                    |
|                                                                                             | Click the TrafficDOT icon to start the configuration program.                                                                        | Select an APCC IP Address and click <b>Connect</b> .                                                                                                    |
|                                                                                             | Master Mode                                                                                                    | Please confirm                                                                                                    |
| •                                                                                           | Mactar Mode is not set for the following radius:                                                                                     | Trease commun.                                                                                                    |
| •                                                                                           | SPP-0: SPP-1:                                                                                                    | Save To Flash                                                                                                    |
| •                                                                                           |                                                                                                    |                                                                                                    |
| • • • •                                                                                     | Turn On Selected SPP(s) Continue Without Turning On Master Mode                                                                      | Yes No                                                                                                    |
| •                                                                                           |                                                                                                    |                                                                                                    |
| ••••                                                                                        | Select Master Mode                                                                                                    | Save Changes                                                                                                    |
|                                                                                             | Check Master Mode for each installed SPP radio and then click<br><b>Turn On Selected SPP(s)</b> .                                    | Click <b>Yes</b> to save to flash memory.                                                                                                    |
|                                                                                             | <i>Note</i> : Once Master Mode is on the Power LED on APCC isolator should be on and the Link light should blink about every second. |                                                                                                    |

#### **SENSYS** networks

# Quick Start Guide: Access Point Controller Card (APCC)

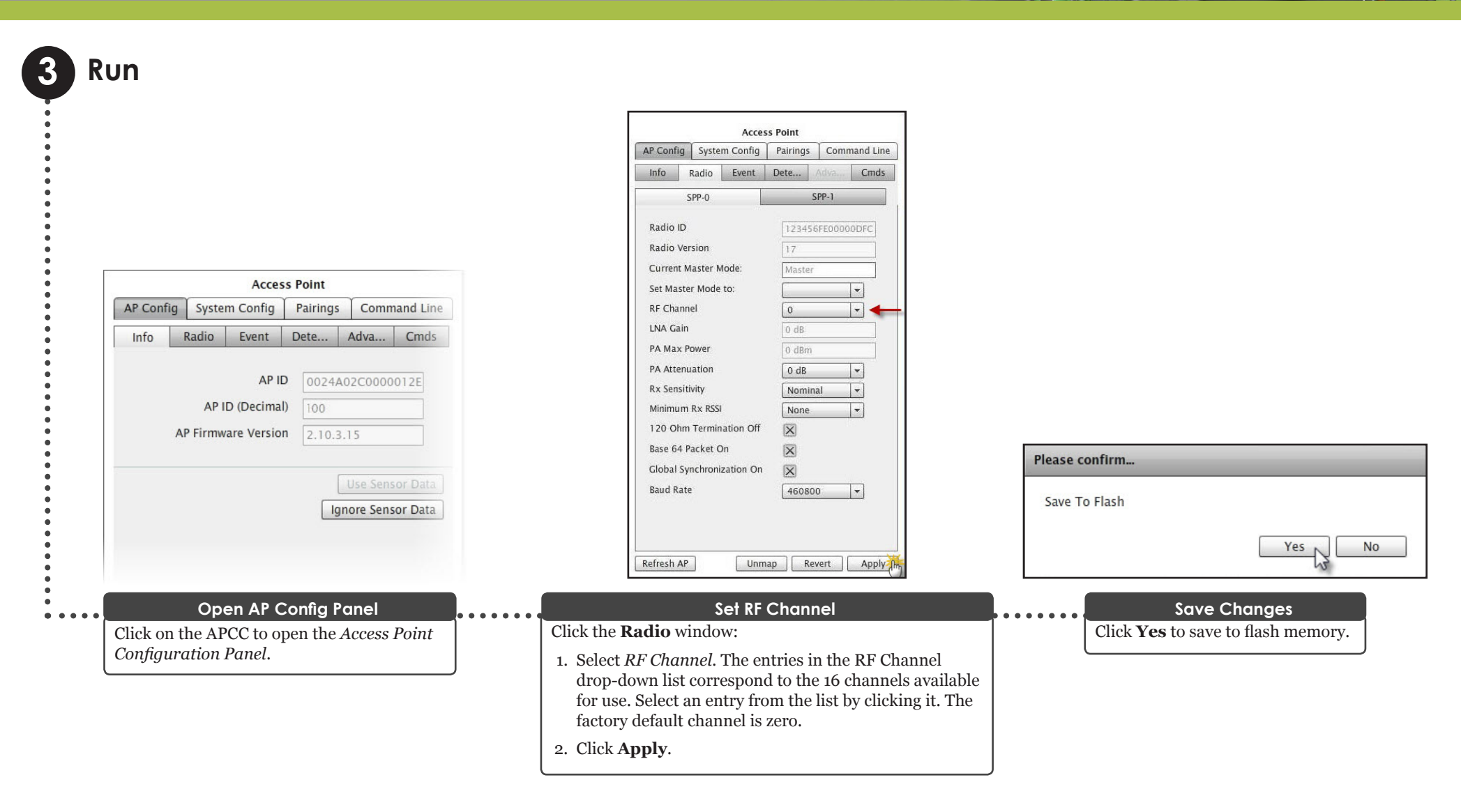

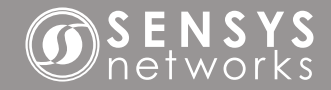

## Quick Start Guide: Access Point Controller Card (APCC)

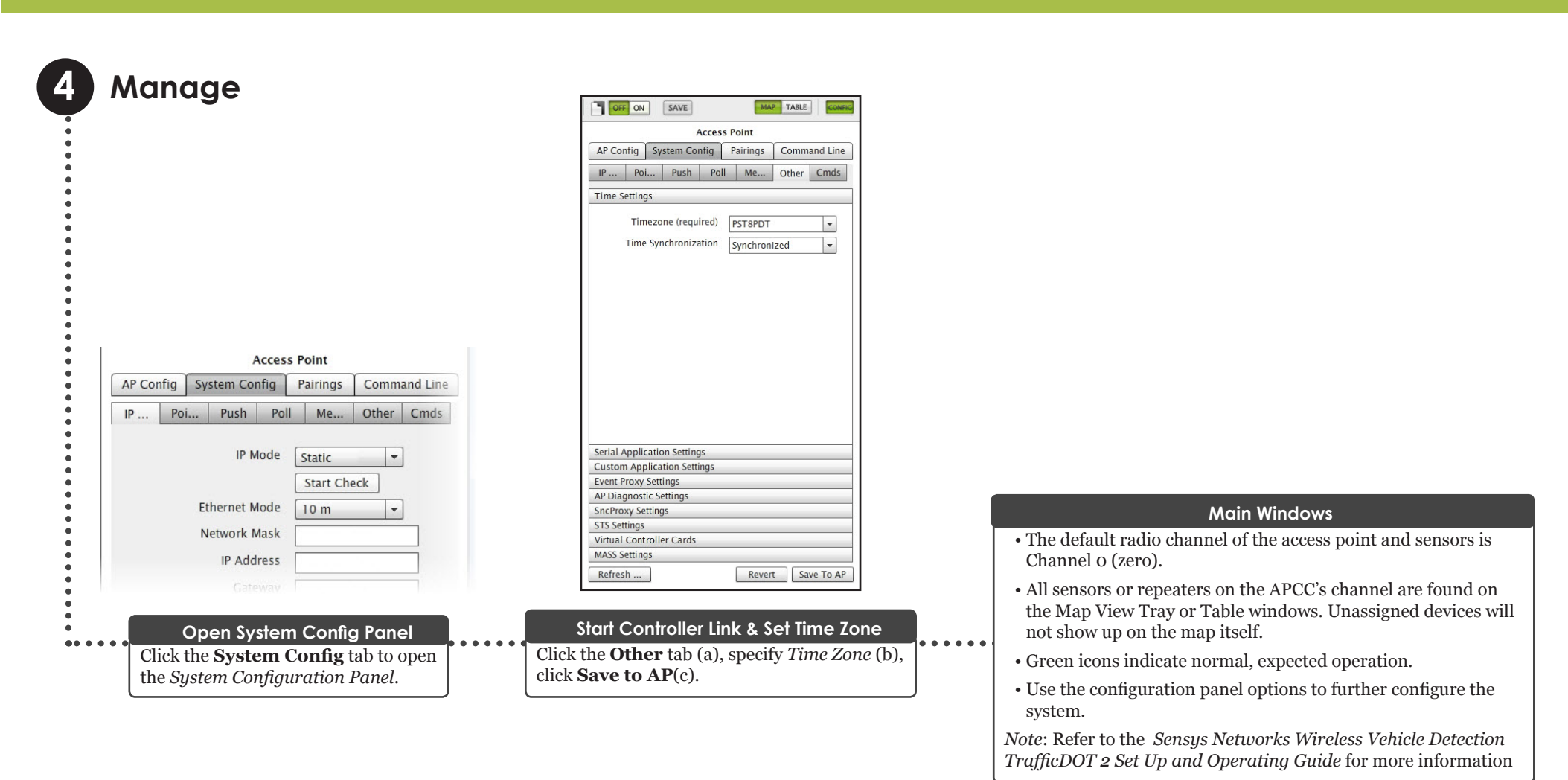

#### Local Distributor

Sensys Networks and the Sensys Networks logo are trademarks of Sensys Networks, Inc. All other trademarks are the property of their respective owners.

Information contained herein is believed to be reliable, but Sensys Networks makes no warranties as to its accuracy or completeness.